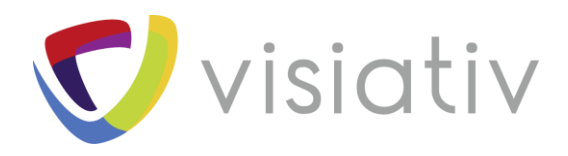

| Auteur  | Romain Pecourt, Ingénieur avant-vente pour le groupe Visiativ |
|---------|---------------------------------------------------------------|
| Date    | 24/07/18                                                      |
| Produit | SOLIDWORKS Electrical                                         |
| Version | 2018                                                          |

 $\ensuremath{\mathbb{C}}$  Visiativ toute reproduction partielle ou complète est interdite sans autorisation

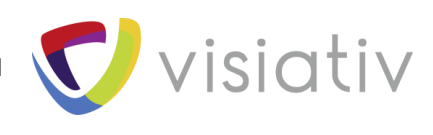

# 12 étapes pour créer un composant de bibliothèque SOLIDWORKS Electrical

Notre expert vous dévoile une procédure en 12 étapes pour créer un composant de bibliothèque depuis SOLIDWORKS 2018 pour l'utiliser dans SOLIDWORKS Electrical 3D.

# **1 PREPARATION DU FICHIER PIECE**

Le fichier pièce peut être un fichier importé ou une création dans SOLIDWORKS.

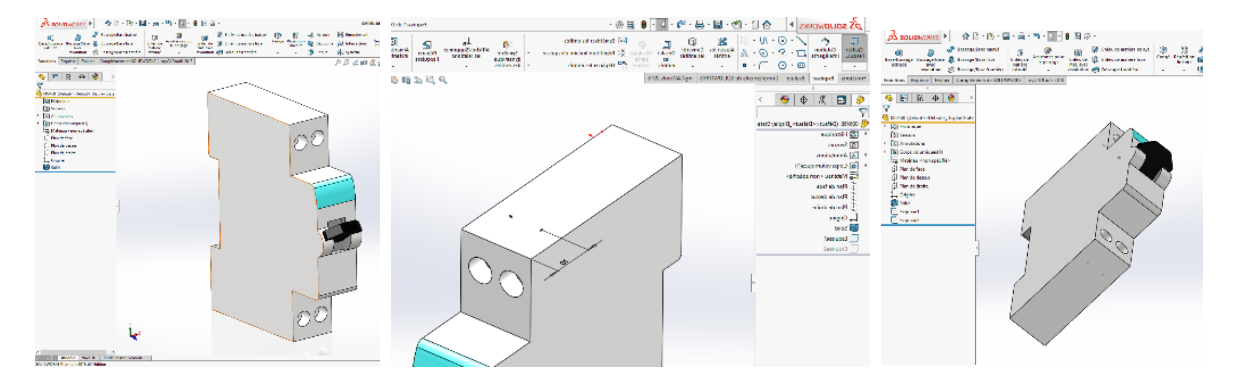

- Ouvrir le fichier
- Ajouter une ou plusieurs esquisses contenant des points qui représentent l'endroit où vont se connecter les fils.

# **2 LANCEMENT DE L'ASSISTANT DE COMPOSANTS**

Depuis le menu déroulant SOLIDWORKS « Outils », aller dans « SOLIDWORKS Electrical » puis « Assistant de composants ».

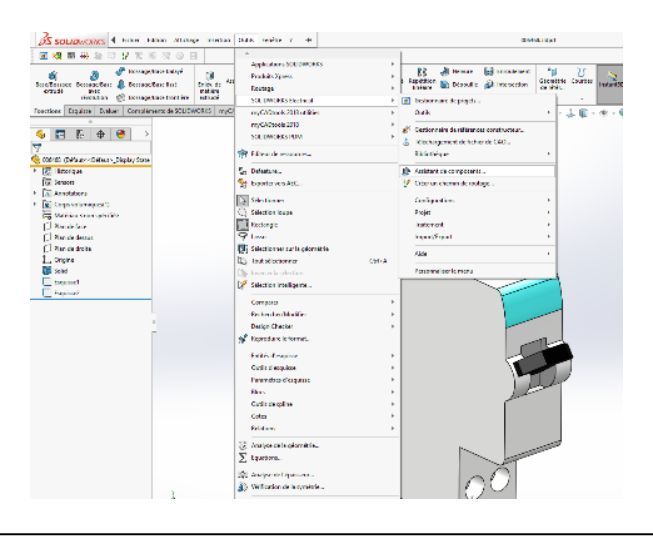

© Visiativ toute reproduction partielle ou complète est interdite sans autorisation

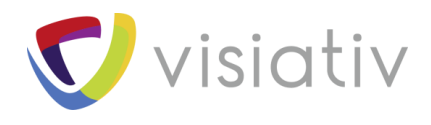

# **3 CHOIX DU TYPE DE ROUTAGE**

Le type de routage s'adapte automatiquement sur Electrique, faire suivant.

| Image: Solution of the second state of the second state                          | Image: Section of the section of the section of th                           | 🔏 solutivores 🕴 👘 🖯 - Po - 🖬 - 🚝 - 1                                                                                                    | 🎭 - 💽 - 🔒 📜 🕞 - | 00             | SAKS side at                                                                                                    | D fotester |
|----------------------------------------------------------------------------------------------------|----------------------------------------------------------------------------------------------------|----------------------------------------------------------------------------------------------------|-----------------|----------------|----------------------------------------------------------------------------------------------------|------------|
| Constraint of the second second | Constrained     Constrained     Constrain | I · · · · · · · · · · · · · · · · · · ·                                                                                                    |                 |                |                                                                                                    |            |
| pilos<br>Vatetarilos de intendite de<br>Sistas<br>Alteritados de composant                                                                                                    | Dongterer is conspanse dans<br>is bibliothops                                                                                                    | Socialization of the second second seco |                 | er i di latter | When the second second se | ■ 1 X<br>S |

#### **4 CHOIX DU TYPE DE COMPOSANT**

L'utilitaire « Routing Library Manager » est destiné au complément « Routing » de SOLIDWORKS. Depuis la version 2018, l'utilitaire de composant de « SOLIDWORKS Electrical » est intégré.

Il faut choisir « Connecteurs » et faire suivant, afin de retrouver les réglages spécifiques à SOLIDWORKS Electrical 3D et ce, quel que soit le type de composant.

| Reductives from the composent of contracts     Reductives during the composent of contracts     Reductives during the composen    | <u>∂S SOLIDWORKS</u> I                                                                                                    | ð · 🔽 · 🔒 📜 🐵 •                                                                                                    |                                                                                                    | 00541                                                                                                    | Autori 1                             | D Rethercher                             |
|----------------------------------------------------------------------------------------------------|----------------------------------------------------------------------------------------------------|----------------------------------------------------------------------------------------------------|----------------------------------------------------------------------------------------------------|----------------------------------------------------------------------------------------------------|--------------------------------------|------------------------------------------|
| Section Section                                                                                                    | ■ 4 ■ 4 = 7 ¥ K K K O E                                                                                                    | I Routing Library Manager                                                                                                    |                                                                                                    |                                                                                                    |                                      | - 🗆 🗙                                    |
|                                                                                                    | Based Dorsepe Borsepertare Versioner Versioner Vers | Solidworks                                                                                                    |                                                                                                    |                                                                                                    |                                      |                                          |
| Andread pour les composants de montage     Advancer fourtes pour les composants de montage     Advancer fourtes pour les composants     Advancer fourtes pour les composants     Advancer fourtes pour les composants     Advancer fourtes pour les composants     Advancer fourtes pour les composants     Advancer fourtes pour les composants     Advancer fourtes pour les composants     Advancer fourtes pour les composants     Advancer fourtes pour les composants     Advancer fourtes pour les composants     Advancer fourtes pour les composants     Advancer fourtes pour les composants     Advancer fourtes pour les composants     Advancer |                                                                                                    | S Gestionnaire de schémas de n                                                                                                    | ommage                                                                                                    | 1 Emplacements et paramètres des Tichiers de ro                                                                                                    | etage 🤹 🕵 Base de données de tuyour  | et tubes 🎢 Propriétés du routage         |
|                                                                                                    |                                                                                                    | assistant pour les composants                                                                                                    | de routage                                                                                                    | Assistant pour la bibliothèque de câbles/11s                                                                                                    | Assistant Bibliothèque de composants | Assistant pour la bibliothèque de gaines |
| Précédent Suivant Annuler Ade                                                                                                    | Costa Different Altern Dapty See     Costa Different Altern Dapty See     Costa Different Altern Dapty See     Costa Different Altern Different Altern Different Altern     Costa Different Altern Different Altern     Costa Different Altern Different Altern     Costa Different Altern Different Altern     Costa Different Altern Different Altern     Costa Different Altern Different Altern     Costa Different Altern Different Altern     Costa Different Altern Different Altern     Costa Different Altern Different Altern     Costa Different Altern Different Altern     Costa Different Altern Different Altern     Costa Different Altern Different Altern     Costa Different Altern Different Altern     Costa Different Altern     Costa Different Altern     Costa Different Altern     Costa Different Altern     Costa Different Altern     Costa Different Altern     Costa Different     Costa Different     Costa     Costa     | Selectionnes un type de<br>notage<br>Selectionnes un type de<br>composant<br>Rohns spécifiques à un routage<br>Géométric de routage<br>Reférence de contrainte<br>Verification de la validité de la<br>pière<br>Verification de la validité de la<br>pière<br>Natifibute du composant dans<br>la bibliothèque | Assistant<br>- type de con<br>- Aradice<br>- Conduit<br>- Constat<br>- Connect<br>- Connect<br>- Conne | t pour les composants de routage<br>a<br>de obles<br>de obles |                                      |                                          |
|                                                                                                    |                                                                                                    |                                                                                                    |                                                                                                    |                                                                                                    | Précédent                            | Suivant Annuler Aide                     |

**Visidt** 

 $\ensuremath{\mathbb{C}}$  Visiativ toute reproduction partielle ou complète est interdite sans autorisation

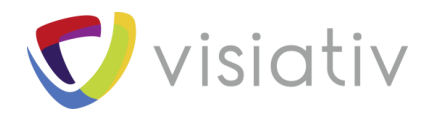

# **5 POINTS SPECIFIQUES A UN ROUTAGE**

Dans le choix « Type de point » seuls les 3 derniers concernent SOLIDWORKS Electrical 3D.

- Le premier est pour le Routing sans SOLIDWORKS Electrical 3D.
- Le deuxième permet de définir les circuits avec leurs raccordements.
- Le troisième permet d'associer une référence « constructeur » aux circuits et aux points de raccordement.
- Le quatrième permet de définir un raccordement de câble.

| 🔏 SOLIDMORES 🕨 🖞 🗋 🖓 🖓 👘                                                                                                    | 9 · 🛃 🛢 🔛 🕸 ·                                                                                                    |                                                                                                    | 000                                               | nuașe-                                                                                                    | C INTEGH                                    |
|----------------------------------------------------------------------------------------------------|----------------------------------------------------------------------------------------------------|----------------------------------------------------------------------------------------------------|---------------------------------------------------|----------------------------------------------------------------------------------------------------|---------------------------------------------|
| I = 2 = 2 = 7 / 2 = 2 = 1 = 1                                                                                                    | 17 Touting Library Hanager                                                                                                    |                                                                                                    |                                                   |                                                                                                    | - E X                                       |
| annen songe songer und der Seinen Bernen bei der Seine seiner songer songer son                                                                                                    | SOLIDWORKS                                                                                                    |                                                                                                    |                                                   |                                                                                                    |                                             |
|                                                                                                    | 🚑 Gestionade de schémes de s                                                                                                    | anay -                                                                                                    | 👘 🙀 Freplanesen ket promitien des fahres des      | ndage 🥂 🥵 Reverbe dana ées de lagour                                                                                                    | ellales. 👸 Papaillé-danadage                |
|                                                                                                    | 🖉 Ausbient pour les composant                                                                                                    | o de reelage                                                                                                    | 🕼 /ooktaat poor belähet bis an de säher. De       | de la contra de la contra de la compositiva de la compositiva de l | 🔯 Assistant pana la biblic l'èque de quines |
| © Data Distance data Tapy bar<br>© Data Distance data Tapy bar<br>© Data Distance<br>© Data Distance<br>© Data Dist | Sakatismae en type de<br>entange<br>Sakatismee en type de<br>empetana<br>Estat calificant a la mantage<br>Géométris de normalis<br>Maléman de contraite<br>National de la maniferte de la<br>pièce<br>Maléman de contraite<br>Amiliado de la composant<br>Employer la concesant fare<br>la la biothèse | Assistant<br>Heringu<br>San aya<br>Ra<br>Codiyaa<br>Codiyaa<br>Codiya<br>Codiy<br>Codiya<br>Codiya<br>Codiya<br>Codiya<br>Codiya<br>Codiya<br>Codiya<br>Codiya<br>Codiya<br>Codiy<br>Codiy | pour les composants de routage<br>est construites | Nanderske proce<br>reder (na ) in dies)<br>is de soot in strangelen (Magele)<br>is de soot in strangelen (Magele)<br>were doed to strangelen (Magele)<br>in die doed to strangelen (Magele)<br>in die doed to strangelen (Magele)                                                                                                    | 2007 A0017 A01                              |

# 6 POINTS SPECIFIQUES A UN ROUTAGE : POINT DE RACCORDEMENT AVEC INFORMATIONS SUR LE CIRCUIT

- Choisir l'option « point de raccordement avec informations sur le circuit »
- Cliquer sur le bouton rouge « Ajouter », l'utilitaire nous indique qu'il faut au moins un point de raccordement.

Dans cet exemple de disjoncteur, il y a deux circuits (0 et 1) avec chacun deux points de raccordement (0 et 1).

• Sélectionner le premier point en faisant attention que le numéro de circuit soit bien 0 et que le numéro de point de connexion soit 0.

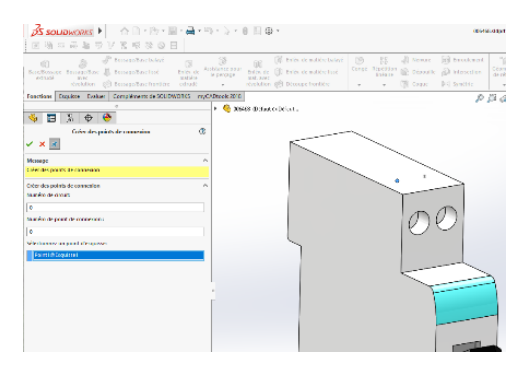

© Visiativ toute reproduction partielle ou complète est interdite sans autorisation

France : www.visiativ-industry.fr - Suisse : www.visiativ-industry.ch - Maroc : www.visiativ-industry.ma

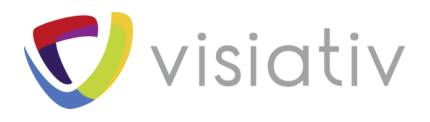

• Ensuite valider avec la coche verte.

La fonction reste active grâce à la punaise.

• Faire de même pour le point de connexion 1 du circuit 0 et pour les 2 points de connexions du circuit 1.

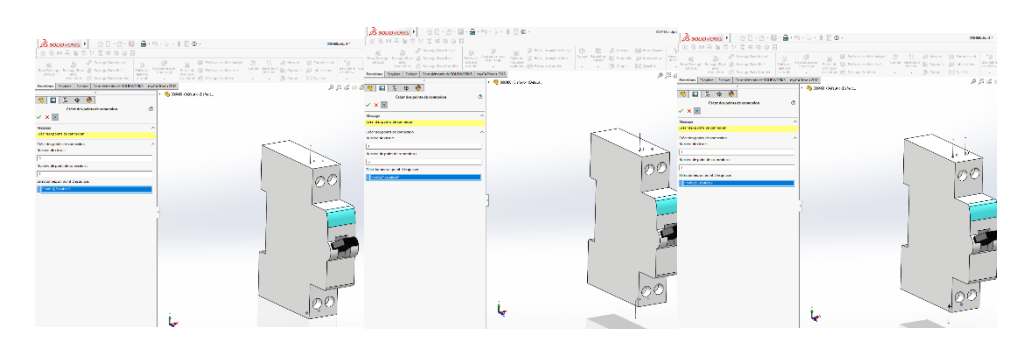

Une fois que le dernier point est en place, vous pouvez faire la croix rouge pour fermer l'utilitaire de points de connexion.

Vous avez alors les quatre points de raccordement dans l'arbre de création de SOLIDWORKS, comme suit :

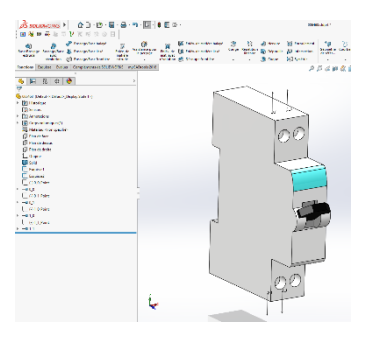

Pour la suite allez directement à l'étape 8.

# 7 POINTS SPECIFIQUES A UN ROUTAGE : POINT DE RACCORDEMENT DE PIECE DU FABRICANT

- Choisir l'option « point de raccordement de pièce du fabricant »
- Cliquer sur le bouton rouge « Ajouter », l'utilitaire nous indique qu'il faut au moins un point de raccordement.

Dans cet exemple de disjoncteur il y a deux circuits (0 et 1) avec chacun deux points de raccordement (0 et 1).

Lorsque l'utilitaire est ouvert, cliquer sur « sélectionner la référence constructeur ».

 $\ensuremath{\mathbb{C}}$  Visiativ toute reproduction partielle ou complète est interdite sans autorisation

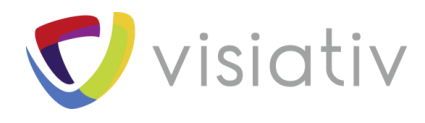

| Sources C & Constants &                                                                                                    | 8+m+L+8 E Φ                 |                                                                                                    |     |           |                                                                                                    | mentage?                                                                                                    |                      |              |                                     | 12                                                                                                    | Sector of an ob |
|----------------------------------------------------------------------------------------------------|-----------------------------|----------------------------------------------------------------------------------------------------|-----|-----------|----------------------------------------------------------------------------------------------------|----------------------------------------------------------------------------------------------------|----------------------|--------------|-------------------------------------|----------------------------------------------------------------------------------------------------|-----------------|
| E G D H B C / E B X G B<br>Composition of the sector instance of the sector instance of the s | S Of H                      | <ul> <li>[2] Prefs, to match a body 4</li> <li>[3] Prefs, to match a body 6</li> <li>[4] Drive as transfer</li> </ul> |     | 1) 3 ···· |                                                                                                    |                                                                                                    |                      |              |                                     |                                                                                                    |                 |
| where Digitize Endline ComplementarioCCDVD19                                                                                                    | E syconectro                |                                                                                                    |     |           |                                                                                                    | 2012/01/01 12 1                                                                                                    | 8-28-10              |              | 111                                 |                                                                                                    |                 |
|                                                                                                    |                             |                                                                                                    |     |           |                                                                                                    |                                                                                                    |                      | 1. 1.6       |                                     |                                                                                                    | _               |
| E 15 d 64                                                                                                    | 2 Onlide Weyer Connector    |                                                                                                    |     |           |                                                                                                    |                                                                                                    |                      |              |                                     |                                                                                                    |                 |
| Call Company & canada                                                                                                    | A Garriero (* Miri)<br>Note | menia fina                                                                                                    |     |           | NOV D                                                                                                    | Se allocation fail on the                                                                                                    |                      |              |                                     | Augu                                                                                                    |                 |
| · · · · ·                                                                                                    | · · · Contractor            |                                                                                                    |     | 1.00      | Street of                                                                                                    |                                                                                                    | a faller (Parajak)   |              | desina bee                          | 6.000                                                                                                    |                 |
| nage<br>name de prinsies en andere service an<br>ander werde andere service de case                                                                                                    | therefore                   | Citi begarta qualit dana<br>Citi begarta qualit dana<br>Citizana dana<br>Citizana dana                                | П   | 1         | NUMERO DE LA COMPANIA DE LA COMPANIA | No. of the second second secon |                      | and a City   | Segure of<br>Segure of<br>Secure of | Sprane.<br>Dorane.                                                                                                    | the state       |
| the birth common bear bet as a shell an all the second states of the second states of the second states states states of the second sta   | g Caus                      | 20min.                                                                                                    | -   | 1 X -     | ADD.A                                                                                                    | ALL TRADES AND A VALUES OF                                                                                                    | B-2010 - 101         | and we are   | tage of                             | ALC: UNK                                                                                                    | 1224            |
| de brannling den dingelt av anneher affere vierbin                                                                                                    | - ? Glad al                 |                                                                                                    |     | 18:0      | man                                                                                                    | ve midware process of                                                                                                    | 8 - 5 - 6 - A / Y 56 | mates an     | same                                | ADD CHINA                                                                                                    | 1494            |
| traces that a straphy was shown in the                                                                                                    | 2 Folder Millioner          | A final r                                                                                                    |     | II CC     | No. 1                                                                                                    | in entres sectors                                                                                                    | a character a        | 1000         | -                                   | and the second second s |                 |
|                                                                                                    | hen.                        | - Date                                                                                                    |     | 100       | 1000 10                                                                                                    | Number of Street                                                                                                    | 1 Aug 200 - 20       | 1100 120     | diam of the                         | Margine.                                                                                                    |                 |
| r drugule k desar analise                                                                                                    | Enter de aples              | s Trade                                                                                                    |     | 1.5       | 104111                                                                                                    | No. and a second second second                                                                                                    | 10-17-00-10-00-100   | TAXABLE DR.  | street of                           | 2010.00                                                                                                    | 1.0             |
| LARDSTREET.                                                                                                    | - ? Hala man canicalina     |                                                                                                    |     | 5.0       | XINOV.                                                                                                    | Approximation and the                                                                                                    | 0-040-201-20         | Number City, | Jays V                              | April Mar.                                                                                                    | in.e            |
| 10 100 - 00 - 100 - 100    | 2. Francis                  | (report                                                                                                    |     | ÷         | and i                                                                                                    | an ordere worked                                                                                                    |                      | contec       | tage 0                              | And the second                                                                                                    |                 |
|                                                                                                    | Balls Inch                  |                                                                                                    |     |           |                                                                                                    |                                                                                                    |                      |              |                                     |                                                                                                    |                 |
|                                                                                                    | Decision francia            |                                                                                                    |     |           |                                                                                                    |                                                                                                    |                      |              | Laboration of set                   | 12/24                                                                                                    |                 |
| mant benefative in the                                                                                                    | File second states and      |                                                                                                    |     |           |                                                                                                    |                                                                                                    |                      |              | Lange, and                          | 1.084                                                                                                    |                 |
|                                                                                                    | - former                    |                                                                                                    |     |           |                                                                                                    |                                                                                                    |                      |              |                                     |                                                                                                    |                 |
|                                                                                                    | 1 Detects outside           |                                                                                                    |     |           |                                                                                                    |                                                                                                    |                      |              |                                     |                                                                                                    |                 |
|                                                                                                    | · Debrie weddington         |                                                                                                    |     |           |                                                                                                    |                                                                                                    |                      |              |                                     |                                                                                                    |                 |
|                                                                                                    |                             |                                                                                                    |     |           |                                                                                                    |                                                                                                    |                      |              |                                     |                                                                                                    |                 |
|                                                                                                    | and the state shows what    | 1                                                                                                    |     |           |                                                                                                    |                                                                                                    |                      |              |                                     |                                                                                                    |                 |
|                                                                                                    | Horse Oberse                | 12041                                                                                                    | 181 | 1         |                                                                                                    |                                                                                                    |                      |              |                                     |                                                                                                    |                 |
|                                                                                                    | T Nyshveicles               |                                                                                                    |     | 1         |                                                                                                    |                                                                                                    |                      |              |                                     |                                                                                                    |                 |
|                                                                                                    | - 14+                       |                                                                                                    |     | 1         |                                                                                                    |                                                                                                    |                      |              |                                     |                                                                                                    |                 |
|                                                                                                    | 1 Vines                     |                                                                                                    |     |           |                                                                                                    |                                                                                                    |                      |              |                                     |                                                                                                    |                 |
|                                                                                                    | - kopha                     |                                                                                                    | _   |           |                                                                                                    |                                                                                                    |                      | 1 m m        |                                     |                                                                                                    |                 |
|                                                                                                    | The state                   | 1.00                                                                                                    |     |           |                                                                                                    |                                                                                                    |                      |              |                                     |                                                                                                    |                 |
|                                                                                                    |                             |                                                                                                    |     |           |                                                                                                    |                                                                                                    |                      |              |                                     |                                                                                                    |                 |

La fenêtre de la bibliothèque des références constructeur s'ouvre et vous pouvez faire votre recherche comme dans SOLIDWORKS Electrical Schématic.

Une fois la référence trouvée, cliquer sur « Sélectionner » et vous pouvez commencer à affecter les points de connexion des circuits.

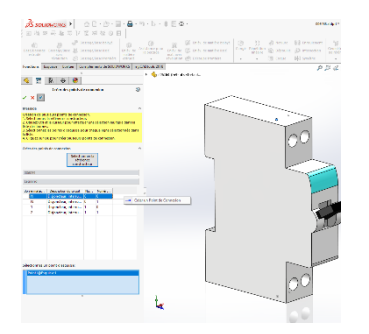

- Sélectionner une borne dans l'interface à gauche et faire un clic droit « Créer un point de connexion »
- Sélectionner ensuite le point d'esquisse correspondant.

Il sera automatiquement affecté à la borne.

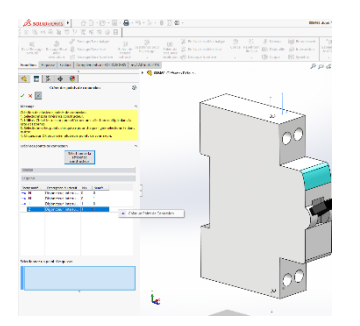

Une fois tous les points affectés, vous pouvez valider avec la coche verte puis fermer l'utilitaire avec la croix rouge.

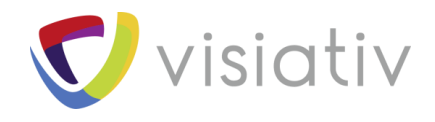

# 8 GEOMETRIE DE ROUTAGE

Une fois les points sélectionnés, revenir sur la fenêtre de l'assistant de composants. Les points de raccordement sont listés en vert et vous pouvez faire suivant.

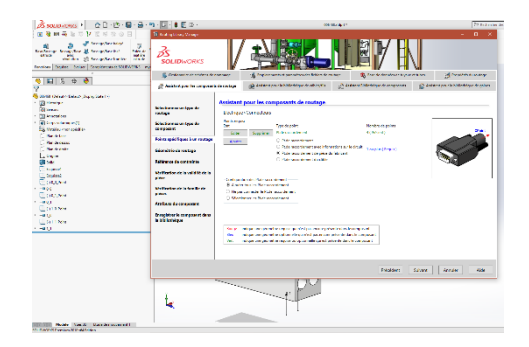

Il n'y a rien à faire sur l'étape suivante, faire suivant.

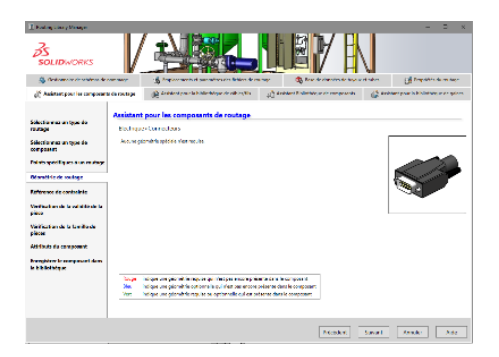

## **9 REFERENCE DE CONTRAINTE**

Cette étape permet de spécifier les références de contraintes pour positionner le composant dans l'armoire, rail ou tout autre endroit.

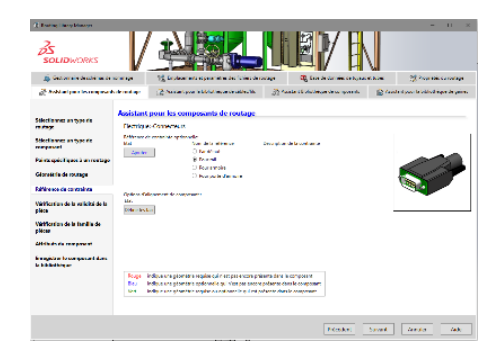

Le principe est le même pour les différents types d'accroches. Certains ont besoin d'une référence et d'autres deux.

Sélectionner le type de référence et faire « Ajouter » en bleu. (Pour notre exemple ce sera « pour rail ».)

 $\ensuremath{\mathbb{C}}$  Visiativ toute reproduction partielle ou complète est interdite sans autorisation

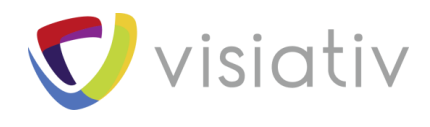

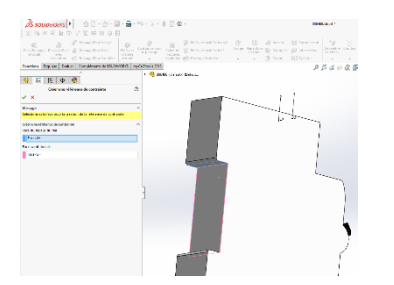

Sélectionner les deux faces comme indiqué et valider avec la coche verte.

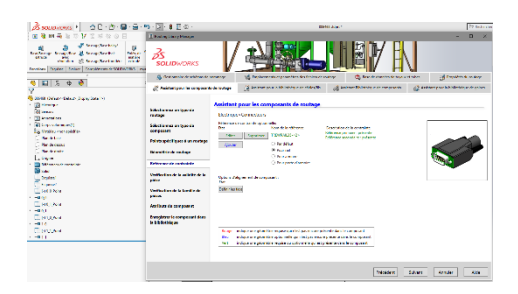

Une fois revenu sur l'assistant de composants, vous pouvez voir les références de contraintes validées.

Ensuite, cliquer sur « Définir les faces » sous « Options d'alignement de composant »

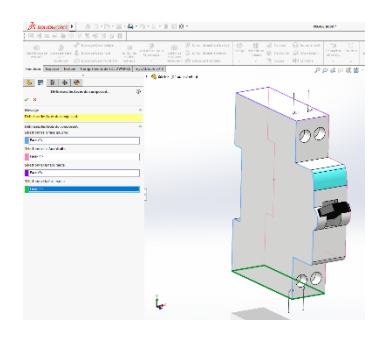

Sélectionner les faces d'orientation du composant et valider avec la coche verte.

# 10 VERIFICATION DE LA FAMILLE DE PIECE ET ATTRIBUTS DU COMPOSANT

Ces deux étapes ne concernent pas SOLIDWORKS Electrical 3D, vous pouvez faire suivant à chacune d'entre elles ou aller directement sur la dernière étape par le menu de gauche.

| A loading through the second second s                                                                                                    | /                                                                 |                                                                                                    |        | - 11 X             | A bulgategeterge<br>Sociativotes<br>& how an instrument<br>& how an instrument                                                                                                    | V                                                                                              |                                                                                                    |                                 |                                                         | and a constant | 2 × |
|----------------------------------------------------------------------------------------------------|-------------------------------------------------------------------|----------------------------------------------------------------------------------------------------|--------|--------------------|----------------------------------------------------------------------------------------------------|------------------------------------------------------------------------------------------------|----------------------------------------------------------------------------------------------------|---------------------------------|---------------------------------------------------------|----------------|-----|
| Series on the B<br>Series<br>Management of the B<br>Management of the Series<br>Series<br>Series of Series<br>Series<br>S | Assistanti<br>Erection<br>Treatment<br>Association<br>Association | n per las composante de modiage<br>la composition en la composition de modiage<br>en altra per la composition de la composition de la compositio |        |                    | Sanata wa ki ga ik<br>crogo<br>Sanata wa ki ga ik<br>Sanata wa ki ga ik<br>Sanata a kwang<br>Makasa ki amalan<br>Makasa ki amalan<br>Makasa ki ama | Anistant pou<br>Rectaur dos<br>Repaire des<br>Delpaires<br>Repaire de la<br>Recentration de la | er fan oorsproaante die ee<br>NECCO<br>Ingenten<br>Ingenten<br>Ingen | Sar<br>Sar<br>Sar<br>Sar<br>Sar | Now Now No Annu Now Now Now Now Now Now Now Now Now Now |                |     |
|                                                                                                    |                                                                   |                                                                                                    | maders | Sahara Arnalar Ann |                                                                                                    |                                                                                                |                                                                                                    |                                 | history                                                 | Sakara Anadar  |     |

© Visiativ toute reproduction partielle ou complète est interdite sans autorisation

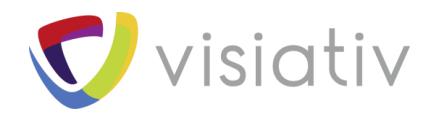

## **11 ENREGISTER LE COMPOSANT DANS LA BIBLIOTHEQUE**

C'est ici que vous allez pouvoir indiquer le nom du composant et où il doit être enregistré.

| der serahe de arbitrante                                                                                                    |                                                                                                    | 10 De skoer and statemberg the finite durt                                                                                                    | and the feature of the second second | A hormourner                              |
|----------------------------------------------------------------------------------------------------|----------------------------------------------------------------------------------------------------|----------------------------------------------------------------------------------------------------|--------------------------------------|-------------------------------------------|
| Z Andraiyan burayan d                                                                                                    |                                                                                                    | (2 veterase s tolerica o alfeñe                                                                                                    | A submet of characters in            | and a state my cur in this drips of pairs |
| In the factor of the factor of the second of the second of | Addition<br>Decision<br>Produces<br>Decision<br>Chapter<br>Decision<br>Compare<br>Decision<br>Decision<br>Decision<br>Decision<br>Decision | poor les composante de routage<br>Vorenciaire<br>aux de composante de routage<br>et la composition de composante<br>par alcante de la composition de composition de la<br>composition de la composition de la composition de la<br>composition de la composition de la composition de la composition<br>de la composition de la composition de la composition de la composition<br>de la composition de la composition de la c | 1                                    | -                                         |
|                                                                                                    | C two                                                                                                    | ult mentes favograaf fotbild is de sande                                                                                                    |                                      |                                           |

Par défaut la bibliothèque se trouve dans l'emplacement suivant : C:\ProgramData\SOLIDWORKS Electrical\SOLIDWORKS\sldPrt

Il faudra le spécifier, il risque de ne pas être par défaut.

Vous pouvez ajouter une description, la configuration devrait être par défaut car on travaille avec des composants sans configuration dans SOLDIWORKS Electrical 3D.

La ligne Fichier de bibliothèque XML ne concerne pas SOLDIWORKS Electrical 3D. il faut en supprimer le contenue.

Une fois que tout est correct, faire « Terminer ».

## **12 FIN**

Voici à quoi ressemble un composant pour SOLIDWORKS Electrical 3D une fois préparé avec l'assistant de composants.

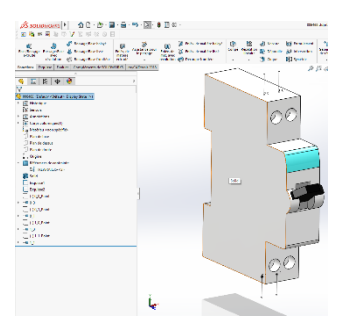

Voici comment vous pouvez configurer un composant de bibliothèque avec SOLIDWORKS Electrical 2018.